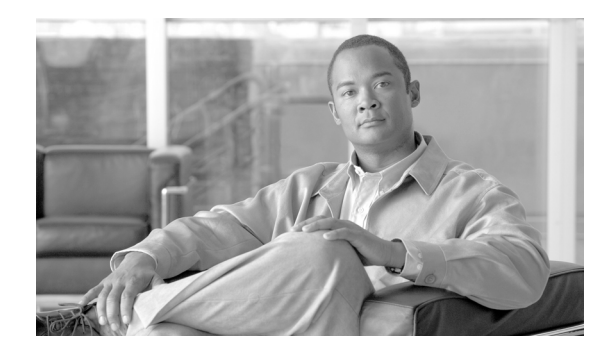

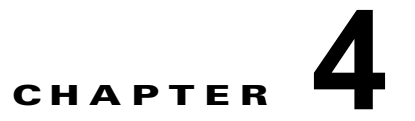

# サーバ ステータスのモニタ

アクセスしているサーバのステータスを表示するには、ナビゲーション ペインの [Monitors] 見出しの 下にあるリンクを使用します。

[System Status] ページから、次の操作ができます。

- サーバの電源ステータスをモニタし、オペレーティングシステムの状態を表示します
- サーバの温度測定値、電圧のしきい値、およびファン速度を表示します
- 最新のサーバオペレーティングシステム障害の画面キャプチャを表示します
- IMM にログインするユーザの一覧を表示します

[Virtual Light Path] ページから、サーバで点灯されるすべての LED の名前、色、ステータスを表示できます。

[Event Log] ページから、次の操作ができます。

- IMM のイベント ログに記録される特定のイベントを表示します
- イベントの重大度を表示します

[Vital Product Data (VPD)] ページから、重要な製品データを表示できます。

## システム ステータスの表示

ſ

[System Status] ページで、サーバの温度測定値、電圧のしきい値、ファン ステータスをモニタできま す。最新のオペレーティング システム障害画面、IMM にログインするユーザ、およびシステム ロケー タ LED を表示することもできます。

サーバのシステム ヘルスおよび環境情報を表示するには、次の手順を実行します。

- **ステップ1** IMM にログインします。詳細については、第2章「IMM Web インターフェイスの開始および使用」 を参照してください。
- **ステップ2** ナビゲーションペインで、[System Status] をクリックして、ダイナミックに生成された全体的なサーバの状態のアップデートを表示します。次の図に示すようなページが表示されます。

1

| # KQ098M5          |                                |                         |                                |  |
|--------------------|--------------------------------|-------------------------|--------------------------------|--|
|                    | System Status                  | 0                       |                                |  |
| ystem              |                                |                         |                                |  |
| Monitors           | The following line             | ks can be used to view  | v status details.              |  |
| System Status      | System Hea                     | Ith Summary             |                                |  |
| Virtual Light Path | Temperature                    | s                       |                                |  |
| Event Log          | Voltages                       |                         |                                |  |
| Vital Product Data | Fans                           |                         |                                |  |
| Tasks              | View Latest                    | OS Failure Screen       |                                |  |
| Power/Restart      | Users Currer                   | ntly Logged in to the I | <u>MM</u>                      |  |
| Remote Control     | System Loca                    | ator LED                |                                |  |
| PXE Network Boot   |                                | 0                       |                                |  |
| Firmware Update    | System Health                  | Summary                 |                                |  |
| IMM Control        |                                |                         |                                |  |
| System Settings    | Server power:                  | Off                     |                                |  |
| Login Profiles     | Server state:                  | System power off/S      | tate unknown                   |  |
| Alerts             |                                |                         |                                |  |
| Serial Port        | Some of th                     | e monitored paramete    | rs are abnormal                |  |
| Port Assignments   | Scroll down for o              | details about temperat  | ures, voltages and fan speeds. |  |
| Network Interfaces |                                |                         |                                |  |
| Network Protocols  |                                |                         |                                |  |
| Security           | Critical Events                |                         |                                |  |
| Configuration File |                                |                         |                                |  |
| Restore Defaults   | <ul> <li>Redundancy</li> </ul> | Lost for "Power Grou    | p 1" has asserted              |  |
| Restart IMM        |                                |                         |                                |  |
| Off                | 200 - C                        | 0                       |                                |  |
|                    | Environmental                  | s                       |                                |  |
|                    |                                |                         |                                |  |
|                    | Temperatures (°F/°             | °C)                     |                                |  |
|                    | Component                      | Value                   | View Thresholds                |  |
|                    |                                |                         |                                |  |

サーバのステータスによって、[System Health Summary] ページの上部に表示されるメッセージが決定 されます。次の記号のいずれかが表示されます。

- グリーンで点灯している円およびフレーズ「Server is operating normally.」
- X を含む赤い円または感嘆符を含む黄色い三角形、およびフレーズ「One or more monitored parameters are abnormal.」

モニタされるパラメータが正常範囲外で動作している場合、[System Health Summary] ページに特定の 異常なパラメータの一覧が表示されます。

**ステップ3** ページの [Environmentals] セクション内の、温度、電圧、およびファン速度情報を含む [Temperature] 領域まで下方向にスクロールします。

IMM は、マイクロプロセッサ、システム ボード、およびハード ディスク ドライブ バックプレーンな どのシステム コンポーネントの現在の温度測定値およびしきい値レベルを追跡します。温度測定値を クリックすると、新しいウィンドウが開きます。

Ambient Temp Thresholds (°F / °C)

| Sensors         | Noncritical    | Critical       | Fatal          |
|-----------------|----------------|----------------|----------------|
| Upper Threshold | 100.40 / 38.00 | 105.80 / 41.00 | 113.00 / 45.00 |
| Lower Threshold | N/A            | N/A            | N/A            |

[Temperature Thresholds] ページには、IMM が反応する温度レベルが表示されます。温度のしきい値 は、リモート サーバでプリセットされていて変更できません。

報告された温度は、次のしきい値範囲に対して測定されています。

[Non-Critical]:温度が指定値に達すると、設定済みのリモート アラート受信者へ温度アラートが送信 されます。アラートを送信するには、[Alerts] ページの [SNMP Alerts Settings] 領域にある [Warning Alerts] チェックボックスか、または [Remote Alert Recipient] ページにある [Warning Alerts] チェック ボックスをオンにする必要があります。

アラート オプションの選択の詳細については、「SNMP アラートの設定」(P.3-18) または「リモート アラート受信者の設定」(P.3-15) を参照してください。

[Critical]:温度が警告値よりも高い指定値(ソフト シャットダウンしきい値)に達すると、設定済み のリモート アラート受信者へ2番目の温度アラートが送信され、サーバはオペレーティングシステム のシャットダウンの順序でシャットダウン プロセスを開始します。その後サーバは自動的にオフにな ります。アラートを送信するには、[Alerts] ページの [SNMP Alerts Settings] 領域にある [Critical Alerts] チェックボックスか、または [Remote Alert Recipient] ページにある [Critical Alerts] チェック ボックスをオンにする必要があります。

アラートオプションの選択の詳細については、「SNMP アラートの設定」(P.3-18) または「リモート アラート受信者の設定」(P.3-15) を参照してください。

[Fatal]:温度がソフトシャットダウン値よりも高い指定値(ハードシャットダウンしきい値)に達す ると、サーバはただちにシャットダウンして、設定済みのリモートアラート受信者へアラートを送信 します。アラートを送信するには、[Alerts] ページの [SNMP Alerts Settings] 領域にある [Critical Alerts] チェックボックスか、または [Remote Alert Recipient] ページにある [Critical Alerts] チェック ボックスをオンにする必要があります。

アラート オプションの選択の詳細については、「SNMP アラートの設定」(P.3-18) または「リモート アラート受信者の設定」(P.3-15) を参照してください。

ステップ 4 [Voltages] 領域まで下方向にスクロールします。モニタされた電源電圧が指定した動作範囲を外れる と、IMM はアラートを送信します。

電圧測定値をクリックすると、新しいウィンドウが開きます。

Planar 3.3V Thresholds (Volt)

I

| Sensors         | Noncritical | Critical | Fatal |  |
|-----------------|-------------|----------|-------|--|
| Upper Threshold | N/A         | 3.56     | N/A   |  |
| Lower Threshold | N/A         | 3.04     | N/A   |  |

[Voltage Thresholds] ページには、IMM が反応する電圧範囲が表示されます。電圧のしきい値は、リモートサーバでプリセットされていて変更できません。

IMM Web インターフェイスに、システム ボードおよび電圧レギュレータ モジュール (VRM) の電圧 測定値が表示されます。システムでは、次のアクションが実行される電圧範囲を設定します。

[Non-Critical]:電圧が指定した電圧範囲より低いまたは高い場合、設定済みのリモートアラート受信 者へ電圧アラートが送信されます。アラートを送信するには、[Alerts] ページの [SNMP Alerts Settings] 領域にある [Warning Alerts] チェックボックスをオンにする必要があります。

I

アラート オプションの選択の詳細については、「SNMP アラートの設定」(P.3-18)を参照してください。

[Critical]:電圧が指定した電圧範囲より低いまたは高い場合、設定済みのリモートアラート受信者へ 電圧アラートが送信され、サーバはオペレーティングシステムのシャットダウンの順序でシャットダウ ンプロセスを開始します。その後サーバは自動的にオフになります。アラートを送信するには、 [Alerts] ページの [SNMP Alerts Settings] 領域にある [Critical Alerts] チェックボックスをオンにする必 要があります。

アラート オプションの選択の詳細については、「SNMP アラートの設定」(P.3-18)を参照してください。

[Fatal]:電圧が指定した電圧範囲より低いまたは高い場合、サーバはただちにシャット ダウンし、設 定済みのリモート アラート受信者へアラートが送信されます。アラートを送信するには、[Alerts] ペー ジの [SNMP Alerts Settings] 領域にある [Fatal Alerts] チェックボックスをオンにする必要があります。

(注) ハード シャットダウン アラートは、ソフト シャットダウン アラートがまだ送信されていない場合にの み送信されます。

アラート オプションの選択の詳細については、「SNMP アラートの設定」(P.3-18)を参照してください。

しきい値に達した場合、IMM は重要でないイベント、重要なイベント、または重大なイベントを生成 して、必要に応じていずれかのシャットダウン アクションを生成します。

[Non-critical]: IMM がこのしきい値に達したことを示す場合、警告イベントが生成されます。

[Critical]: IMM がこのしきい値に達したことを示す場合、重要なイベントが生成されます。

[Fatal]: IMM がこのしきい値に達したことを示す場合、重大なイベントが生成されます。

**ステップ 5** [Fan Speeds (% of max)] 領域まで、下方向にスクロールします。IMM Web インターフェイスに、サー バのファンの動作中の速度が表示されます(最大ファン速度のパーセンテージで表されます)。ファン 測定値をクリックすると、新しいウィンドウが開きます。

Fan 1A Tach Thresholds (RPM)

| Sensors         | Noncritical | Critical | Fatal |
|-----------------|-------------|----------|-------|
| Upper Threshold | N/A         | N/A      | N/A   |
| Lower Threshold | N/A         | 530.00   | N/A   |

ファン速度が許容できないレベルまで低下するか、ファンが停止した場合に、ファンアラートを受信 します。アラートを送信するには、[Alerts] ページの [SNMP Alerts Settings] 領域にある [Critical Alerts] チェックボックスをオンにする必要があります。

アラート オプションの選択の詳細については、「SNMP アラートの設定」(P.3-18)を参照してください。

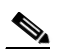

(注) [View Latest OS Failure Screen] 機能はサポートされません。

**ステップ6** [Users Currently Logged in] 領域まで、下方向にスクロールします。IMM Web インターフェイスに、 IMM にログインする各ユーザのログイン ID およびアクセス方式が表示されます。 **ステップ7** [System Locator LED] 領域まで、下方向にスクロールします。IMM Web インターフェイスに、システムロケータ LED のステータスが表示されます。LED の状態を変更するボタンも提供されています。 この領域に表示される図の意味については、オンライン ヘルプを参照してください。

## 仮想ライト パスの表示

[Virtual Light Path] 画面に、サーバで点灯されるすべての LED の名前、色、ステータスが表示されます。

[Virtual Light Path] にアクセスして表示するには、次の手順を実行します。

- **ステップ1** IMM にログインします。詳細については、第2章「IMM Web インターフェイスの開始および使用」 を参照してください。
- **ステップ2** ナビゲーションペインで、[Virtual Light Path] をクリックして、そのサーバの最新のイベントの履歴 を表示します。次の図に示すようなページが表示されます。

| SN# KQ098M5                  |                    |                |         |  |
|------------------------------|--------------------|----------------|---------|--|
|                              | Virtual Light Path | 0              |         |  |
| ▼ System                     | 19752              |                |         |  |
| <ul> <li>Monitors</li> </ul> | News               | Calar          | Charles |  |
| Virtual Light Path           | Name               | Color          | Status  |  |
| Event Log                    | Fault              | Orange         | On      |  |
| Vital Product Data           | Info               | Not Applicable | Off     |  |
| ▼ Tasks                      | CPU                | Not Applicable | Off     |  |
| Power/Restart                | PS                 | Orange         | On      |  |
| Remote Control               | DASD               | Not Applicable | Off     |  |
| PXE Network Boot             | FAN                | Not Applicable | Off     |  |
| ✓ IMM Control                | DIMM               | Not Applicable | Off     |  |
| System Settings              | NMI                | Not Applicable | Off     |  |
| Login Profiles               | OVER SPEC          | Not Applicable | Off     |  |
| Alerts                       | TEMP               | Not Applicable | Off     |  |
| Port Assignments             |                    | Not Applicable | 01      |  |
| Network Interfaces           | SP                 | Not Applicable | Off     |  |
| Network Protocols            | Identify           | Not Applicable | Uff     |  |
| Security                     | PCI                | Not Applicable | Off     |  |
| Configuration File           | CPU 1              | Not Applicable | Off     |  |
| Restore Defaults             | CPU 2              | Not Applicable | Off     |  |
| n Off                        | FAN 1              | Not Applicable | Off     |  |
|                              | FAN 2              | Not Applicable | Off     |  |
|                              | FAN 3              | Not Applicable | Off     |  |
|                              | FAN 4              | Not Applicable | Off     |  |
|                              | FAN 5              | Not Applicable | Off     |  |
|                              | FAN 6              | Not Applicable | Off     |  |

ステップ 3 下方向にスクロールして [Virtual Light Path] の内容すべてを表示します。

<u>》</u> (注)

ſ

LED がサーバで点灯していない場合は、[Virtual Light Path] テーブルの [Color] 列は、LED の色が [Not Applicable] であることを示します。

1

### Web インターフェイスからのシステム イベント ログの表示

(注)

) システム イベント ログは容量が制限されています。その制限に達すると、ファーストイン ファースト アウトの順で古いイベントが削除されます。

イベントログにアクセスして表示するには、次の手順を実行します。

- **ステップ1** IMM にログインします。詳細については、第2章「IMM Web インターフェイスの開始および使用」 を参照してください。
- **ステップ2** ナビゲーションペインで、[Event Log] をクリックして、そのサーバの最新のイベントの履歴を表示します。次の図に示すようなページが表示されます。

| In                              | nteg  | ra  | ted Manage           | ement Module                                                                                             |
|---------------------------------|-------|-----|----------------------|----------------------------------------------------------------------------------------------------|
| SN# KQ098M5                     |       |     |                      |                                                                                                    |
|                                 | Event | Lo  | 0                    |                                                                                                    |
| ✓ System                        |       |     |                      |                                                                                                    |
| <ul> <li>Monitors</li> </ul>    |       |     |                      |                                                                                                    |
| System Status                   |       |     |                      | Severity Date                                                                                            |
| Virtual Light Path              |       |     |                      | Filter                                                                                                   |
| Event Log                       |       |     |                      | W Warning 04/05/2011 Disable Filter                                                                      |
| Vital Product Data              |       |     |                      | I Info 04/01/2011                                                                                        |
| ▼ Tasks                         |       |     |                      | Anivar Order                                                                                             |
| Power/Restart                   |       |     |                      | CONTRACTOR CONTRACTOR CONTRACTOR CONTRACTOR                                                              |
| Remote Control                  |       |     |                      | Note: Hold down Ctrl to select more than one option.                                                     |
| PXE Network Boot                |       |     |                      | Hold down Shin to select a lange of options.                                                             |
| Firmware Update                 |       |     |                      | Filters:                                                                                                 |
| <ul> <li>IMM Control</li> </ul> |       |     |                      | None                                                                                                    |
| System Settings                 |       |     |                      |                                                                                                    |
| Login Profiles                  | Index | Sev | Date/Time            | Text                                                                                                    |
| Alerts                          | 1     | 1   | 04/05/2011; 06:15:48 | Remote Login Successful. Login ID: USERID from Web at IP address 10.99.66.108                            |
| Serial Port                     | 2     | 1   | 04/05/2011; 05:58:21 | Remote Login Successful. Login ID: USERID from Web at IP address 10.99.66.108                            |
| Port Assignments                | 3     |     | 04/05/2011: 05:45:02 | Remote Login Successful, Login ID: USERID from Web at IP address 10.99.66.108                            |
| Network Interfaces              | 4     | E   | 04/05/2011: 05:44:44 | Remote access attempt failed Invalid userid or password received. Userid is from WEB browser at IP add   |
| Network Protocols               | 5     |     | 04/05/2011: 05:44:21 | Perinte access attempt failed, invalid userid or password received. Userid is from WEB browser at IP add |
| Security                        | 6     |     | 04/05/2011: 05:44:21 | Permete access attempt failed, invalid userid or password received. Userid is from WEB browser at IP add |
| Configuration File              | 7     |     | 04/05/2011, 05.43.27 | Remote access attempt failed. Invalid userid of password received. Oserid is from WED browser at IP add  |
| Restore Defaults                | 1     |     | 04/05/2011; 05:43:07 | Remote access attempt failed. Invalid userid or password received. Userid is from VVEB browser at IP add |
| Restart IMM                     | 8     |     | 04/02/2011; 21:16:43 | 8 Remote Login Successful. Login ID: USERID from Web at IP address 10.21.125.156                         |
| Log Off                         | 9     | E   | 04/01/2011; 22:33:19 | Redundancy Lost for "Power Group 1" has asserted                                                         |

**ステップ3** 下方向にスクロールして、イベントログの内容すべてを表示します。イベントでは、次の重大度のレベルが指定されています。

[Informational]:この重大度レベルは、注意する必要があるイベントに割り当てられます。

[Warning]:この重大度レベルは、サーバ パフォーマンスに影響を及ぼす可能性のあるイベントに割り 当てられます。

[Error]: この重大度レベルは、即時の注意が必要なイベントに割り当てられます。

IMM Web インターフェイスでは、重大度列で黄色の背景に文字 W のある警告イベントと赤い背景に 文字 E のあるエラー イベントは区別されます。

ステップ 4 [Save Log as Text File] をクリックして、イベント ログの内容をテキスト ファイルとして保存します。 [Reload Log] をクリックして、イベント ログの表示をリフレッシュします。[Clear Log] をクリックし て、イベント ログの内容を削除します。

### 重要な製品データの表示

サーバが開始すると、IMM はサーバ情報、サーバ ファームウェア情報、およびサーバ コンポーネント の重要な製品データ(VPD)を収集して、それを不揮発性メモリに保存します。ほとんどすべてのコ ンピュータから、いつでもこの情報にアクセスできます。[Vital Product Data]ページには、IMM がモ ニタしているリモートの管理対象サーバに関するキー情報が含まれます。

サーバ コンポーネントの重要な製品データを表示するには、次の手順を実行します。

- **ステップ1** IMM にログインします。詳細については、第2章「IMM Web インターフェイスの開始および使用」 を参照してください。
- **ステップ2** ナビゲーションペインで、[Vital Product Data] をクリックして、サーバ上のハードウェアおよびソフトウェア コンポーネントのステータスを表示します。
- ステップ 3 下方向にスクロールして、次の VPD 測定値を表示します。

#### マシン レベル VPD

サーバの重要な製品データがこの領域に表示されます。VPD の表示で、マシンレベル VPD には汎用固 有識別子(UUID)が含まれます。

(注)

マシンレベル VPD、コンポーネントレベル VPD、およびコンポーネント アクティビティ ログはサーバがオンになっている場合のみ情報を提供します。

| 表 4-1 | マシンレベルの重要な製品データ |
|-------|-----------------|
|-------|-----------------|

| フィールド                  | 機能                                                    |
|------------------------|-------------------------------------------------------|
| Machine type and model | IMM がモニタしているサーバ タイプとモデル番号を識別します。                      |
| Serial number          | IMM がモニタしているサーバのシリアル番号を識別します。                         |
| UUID                   | IMM がモニタしているサーバの汎用固有識別子(UUID)を識別します<br>(32 桁の 16 進数)。 |

#### コンポーネント レベル VPD

Γ

リモートの管理対象サーバのコンポーネントの重要な製品データがこの領域に表示されます。

表 4-2 コンポーネントレベルの重要な製品データ

| フィールド         | 機能                              |
|---------------|---------------------------------|
| FRU name      | 各コンポーネントの現場交換可能ユニット(FRU)を識別します。 |
| Serial number | 各コンポーネントのシリアル番号を識別します。          |
| Mfg ID        | 各コンポーネントの製造業者 ID を識別します。        |

1

### コンポーネント アクティビティ ログ

コンポーネントアクティビティの記録をこの領域で表示できます。

#### 表 4-3 コンポーネント アクティビティ ログ

| フィールド         | 機能                                                                        |
|---------------|---------------------------------------------------------------------------|
| FRU name      | コンポーネントの現場交換可能ユニット(FRU)名を識別します。                                           |
| Serial number | コンポーネントのシリアル番号を識別します。                                                     |
| Mfg ID        | コンポーネントの製造業者を識別します。                                                       |
| Action        | 各コンポーネントに対して実行されるアクションを識別します。                                             |
| Timestamp     | コンポーネント アクションの日時を識別します。日付は、mm/dd/yy 形式で<br>表示されます。時刻は、hh:mm:ss 形式で表示されます。 |

### IMM VPD

リモートの管理対象サーバの IMM ファームウェア、System x サーバ ファームウェア、および Dynamic System Analysis ファームウェアの VPD をこの領域で表示できます。

#### 表 4-4 コンポーネントレベルの重要な製品データ

| フィールド          | 機能                       |
|----------------|--------------------------|
| Firmware type  | ファームウェア コードのタイプを識別します。   |
| Version string | ファームウェア コードのバージョンを識別します。 |
| Release date   | ファームウェアがリリースされた日付を識別します。 |